# FRENSHIP BAND NAVIGATING THE WEB STORE

Please read this document thoroughly and use this information to help guide you through the purchasing process for band gear and optional items.

# <u>Step 1</u>

- 1. Navigate your browser to www.frenshipband.com
- 2. Locate and click the "Store" button at the top of the home page.
- 3. Read any informational documents necessary (like this one).
- 4. Enter the "Required Items" portal
- 5. Add items to your cart. Take note of your total purchase price.
- 6. Choose "Checkout"
- 7. Return to the Web Store front page click "Pay Here" to exercise any of the payment option below

| Pay in Full                                  | Anyone                                                          | <ol> <li>Create an account in MySchoolBucks<br/>(if you already have an account, just log in)</li> <li>Click "Stores"</li> <li>Browse items until you find &amp; choose "Band Merchandise<br/>Payment"</li> <li>Type in the total purchase price</li> <li>Choose your student</li> <li>Make this automatic? = No</li> <li>Notate payment description (this is important)</li> <li>Checkout with credit card</li> </ol>                                                                                                    |
|----------------------------------------------|-----------------------------------------------------------------|----------------------------------------------------------------------------------------------------|
| Pay with Charms<br>(Do not click "Pay Here") | Anyone<br>(as long as there<br>is enough \$ in<br>your account) | <ul> <li>This allows you to checkout without a credit card.</li> <li>We will use \$ in your Charms account to pay your total.</li> <li>1. Take note of your total purchase price</li> <li>2. Email Ms. Knight (<u>aknight@frenship.us</u>) with the total purchase price and inform her of your intent to use Charms money for this purchase.</li> </ul>                                                                                                    |
| Payment Plan                                 | Guard only                                                      | <ol> <li>Create an account in MySchoolBucks<br/>(if you already have an account, just log in)</li> <li>Click "Stores"</li> <li>Browse items until you find &amp; choose "Band Merchandise<br/>Payment"</li> <li>Determine 30% of the total purchase price for down payment</li> <li>Enter the down payment amount</li> <li>Make this automatic? = No</li> <li>Notate payment description (this is important)</li> <li>Checkout with credit card</li> <li>Notify Ms. Knight (aknight@frenship.us) that you are utilizing a<br/>payment plan &amp; determine future payments</li> </ol> |

## <u>Step 2</u>

- 1. Return to the Frenship Band web store's main page.
- 2. Click on "Optional Items" link
- 3. Choose any optional items you wish.
- 4. Complete payment.

# <u>Step 3</u>

- 1. Return to the Frenship Band web store's main page.
- 2. Click on "Meal Deals & Booster Items"
- 3. This will take you to the Band Booster's website.
- 4. Choose Meal Deals
- 5. Complete payment [Reminder: the Booster's apparel will become available later in the summer.]

## <u>Step 4</u>

- 1. Go to Tarpley Music store, located at 3737 50th St., Lubbock, Texas
- 2. Size for black marching shoes and white gloves.
- 3. Complete purchase.

### **Payment Plans**

Payment plans are only available to Color Guard. To set up a payment plan, please choose the 'Pay Here' button on the Required Items portal.

Guidelines:

- 1. Payment plans must be set up by an adult (parent/guardian)
- 2. All payment plans must be initiated on or before July 31, 2023
- 3. A 30% down payment is required
- 4. The remaining balance may be divided as desired
- 5. Final payments (zero balance) must be made by December 8, 2023

After paying the 30% down payment online, you may print your total bill (it will be emailed to you), bring it into the band office where Ms. Knight can help you create a customized payment plan and assist you in how to make subsequent payments.

### **Quick Tips**

- Be sure to complete a numerical entry for each item you purchase in the "Quantity" field. In most instances you will input "1", however, you may enter as many as desired. For example, you may want to purchase 3 band shirts (student, Mom, and Dad). Be sure to check that you're ordering the correct sizes when necessary.
- 2. Please understand the ordering criteria for the Meal Deal. Each day offers food from a specific restaurant. Choose meals for any number of days throughout Summer Band (1 to 10).

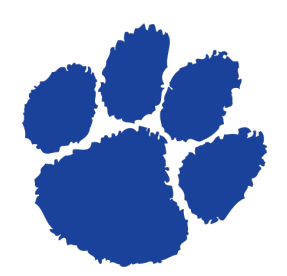

Should you have any questions or encounter any problems or 'bugs' in the system please contact me at scarter@frenship.us and we will do our best to assist you.

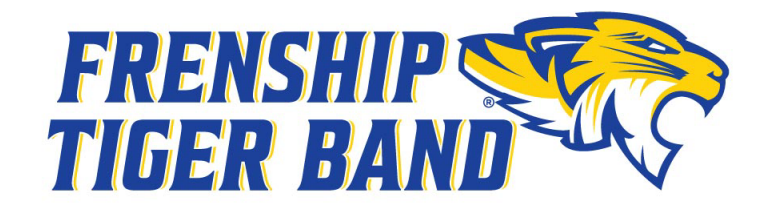

www.frenshipband.com